# South Texas ISD 2024-2025 Enrollment

# Parent/Guardian Guide

SchoolMint Enroll

## Link to SchoolMint Enroll

https://stisd.schoolmint.com

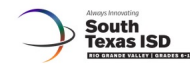

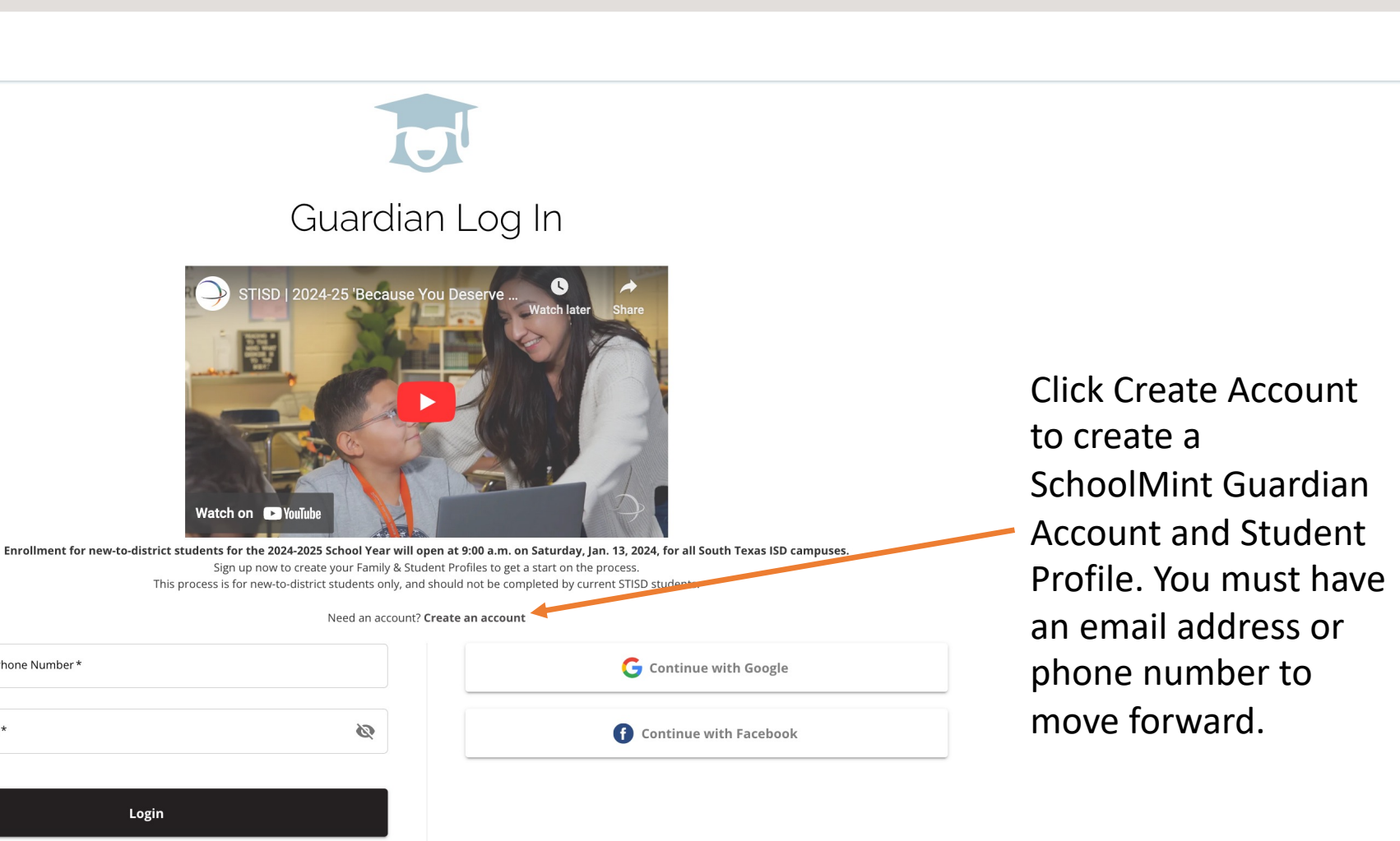

If you are creating your SchoolMint Guardian and Student Profiles early, you'll visit the Guardian Log In page at 9 a.m. on Jan. 13 to log back in and create your enrollment form.

Keep me signed in

Forgot password?

Can't find account

Enter Email or Phone Number\*

Login

Enter Password \*

### Enter the Parent/Guardian name and contact information to create your SchoolMint account.

|                    |                                      |                               |                                                                                                    |                                                                                                    | • •                |
|--------------------|--------------------------------------|-------------------------------|----------------------------------------------------------------------------------------------------|----------------------------------------------------------------------------------------------------|--------------------|
| South<br>Texas ISD |                                      |                               |                                                                                                    |                                                                                                    | English<br>Español |
|                    |                                      | Get started wit               | count with us? Log in                                                                                                    |                                                                                                    |                    |
|                    |                                      | <b>G</b> Continue with Google | f Continue with Facebook                                                                                                    |                                                                                                    |                    |
|                    |                                      |                               | Or                                                                                                    |                                                                                                    |                    |
|                    | Guardian First Name *                |                               | Preferred Communication *<br>Select At Least One*                                                                                                    |                                                                                                    |                    |
|                    | Guardian Last Name *                 |                               | Enable SMS Text Notifications By enabling SMS Text notifications you agree to receive informational account messages suc alerts, status updates, and important emergency alerts. Msg&data rates may apply. MsgFree Powered by SchoolMint. | n as application, registration and school lottery<br>eVaries. Text HELP for help or STOP to opt-out. |                    |
|                    | Preferred Language *                 | •                             | Enable Email Notifications                                                                                                    |                                                                                                    |                    |
|                    |                                      |                               | Privacy Policy SMS_Terms                                                                                                    |                                                                                                    |                    |
|                    | Please Enter Mobile Number or Email* |                               | Create Password *                                                                                                    | õ                                                                                                    |                    |
|                    | Guardian Email                       |                               |                                                                                                    |                                                                                                    |                    |
|                    | Confirm Email                        |                               | Confirm Password *                                                                                                    | Q                                                                                                    |                    |
|                    |                                      |                               | Create Account                                                                                                    |                                                                                                    |                    |
|                    | Phone Number                         |                               |                                                                                                    |                                                                                                    |                    |
|                    |                                      |                               |                                                                                                    |                                                                                                    |                    |

If you do not have an email address, please create one here.

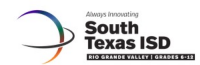

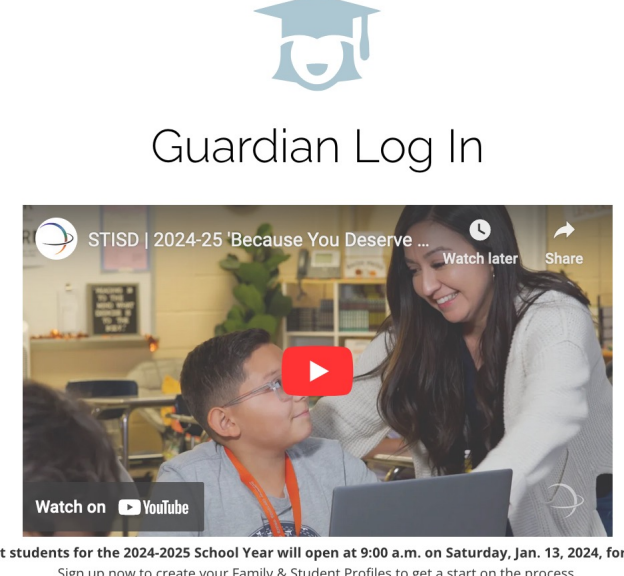

Enrollment for new-to-district students for the 2024-2025 School Year will open at 9:00 a.m. on Saturday, Jan. 13, 2024, for all South Texas ISD campuses. Sign up now to create your Family & Student Profiles to get a start on the process. This process is for new-to-district students only, and should not be completed by current STISD students.

Need an account? Create an account

| Enter Email or Phone Number * | G Continue with Google   |
|-------------------------------|--------------------------|
| Enter Password *              | f Continue with Facebook |
| Login                         |                          |
| Forgot passwor                | d? Can't find account    |
|                               | Keep me signed in        |

If you already have a SchoolMint account with the new SchoolMint Enroll system, you can sign in with it. Forgot your password? Follow the prompts to reset it.

South Texas ISD | Welcome: John Doe 2024-2025

👫 Dashboard 📃 Messages 🌐 English 🗸 💽 John Doe 🗸 🔼 2024-2025 🗸

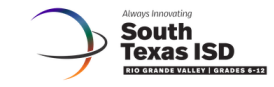

### Welcome John Doe: 2024-2025

There are no students linked to your parent account yet. Not to worry, click Get Started below to add your first student.

Add a Student

Get Started

<

#### Student Information: 2024-2025

#### **Student Information**

| Jared                                                                   |
|-------------------------------------------------------------------------|
| Last Name *                                                             |
|                                                                         |
| Doe                                                                     |
| Date of Birth                                                           |
| 02 03 02 2010 0                                                         |
| 2024-2025 Grade Level *                                                 |
| 9 -                                                                     |
|                                                                         |
| A Selecting an address from the list is required for location services. |
| Student Home Address *                                                  |
| 100 Med High Dr.                                                        |
|                                                                         |
| Student Home Address 2                                                  |
| Student Home Address City*                                              |
| Mercedes                                                                |
| Student Home Address State *                                            |
| TX ·                                                                    |
| Student Home Address Zip Code *                                         |
| 78570                                                                   |
| County *                                                                |
| Hidalgo County 👻                                                        |

If you're completing your Guardian and Student Profile **before** 9 a.m. on Saturday, Jan. 13, you **will not** be able to move forward to the **School Selection** in the Enrollment Form to request a seat at your desired campus until the opening date/time. The system will stop you at the spot in the below screenshot.

You will need to log back in to continue where you left off at 9 am on Jan. 13 when the enrollment form opens in order to select your campus of interest and submit your enrollment form.

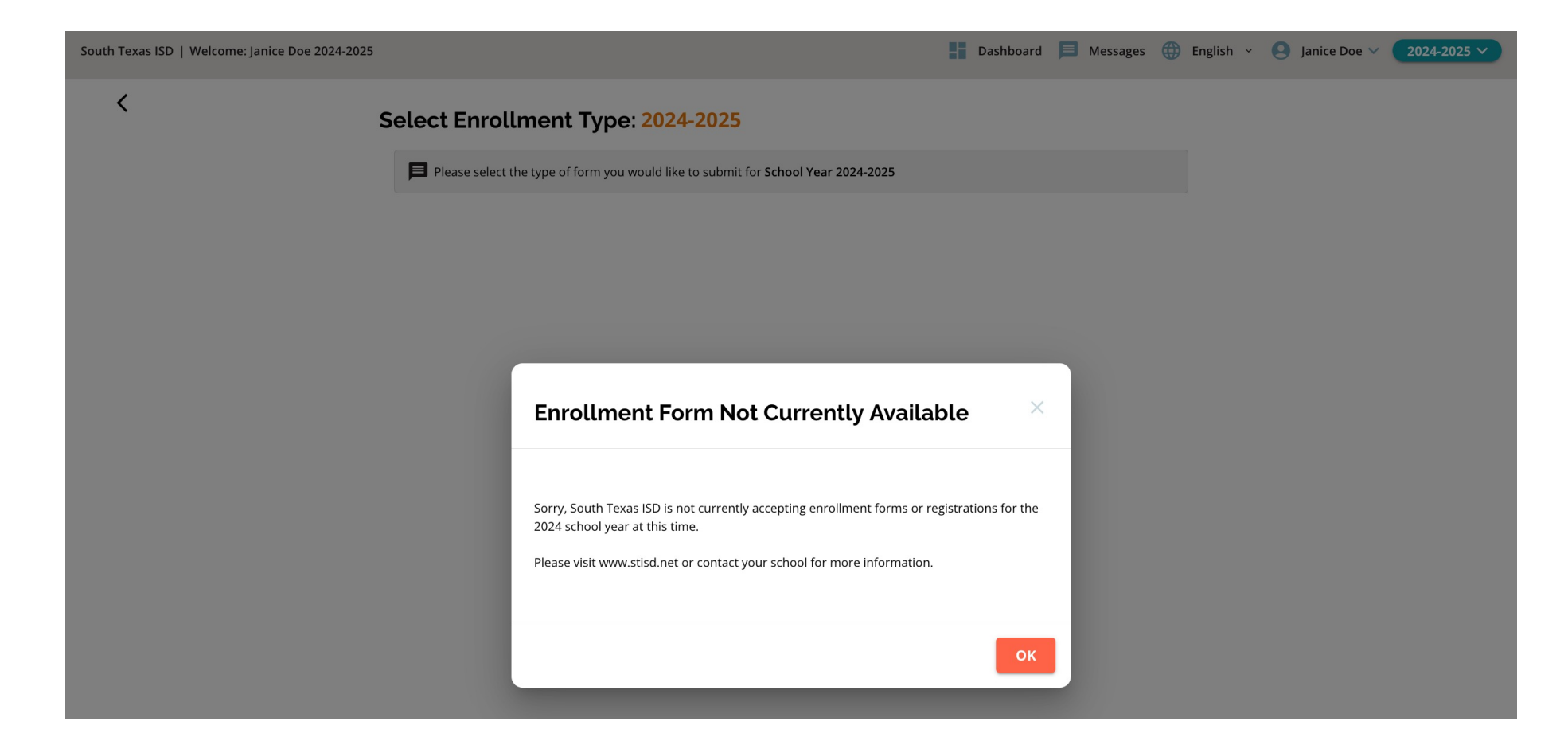

| South Texas ISD   Welcome: Janice Doe 2024-2025 |                                                                                   | 👫 Dashboard 🗐 Messages 🌐 English 👻 🕒 Janice Doe 🗸 2024-2025 💙 |
|-------------------------------------------------|-----------------------------------------------------------------------------------|---------------------------------------------------------------|
| <                                               | Select Enrollment Type: 2024-2025                                                 |                                                               |
|                                                 | Please select the type of form you would like to submit for School Year 2024-2025 |                                                               |
|                                                 | Enroll for More Schools                                                           |                                                               |
|                                                 | STISD Enrollment Form                                                             |                                                               |
|                                                 | Start                                                                             |                                                               |

| South Texas ISD   Welcome: Janice Doe 2024-2025 |                                                                                                    | 🔡 Dashboard 🗎 Messages 🌐 English 👻 🕒 Janice Doe 🗸 2024-2025 🗸 |
|-------------------------------------------------|----------------------------------------------------------------------------------------------------|---------------------------------------------------------------|
| <                                               | Select Enrollment Type: 2024-2025                                                                                                    |                                                               |
|                                                 | Please select the type of form you would like to submit for School Year 2024-2025                                                                                                    |                                                               |
|                                                 | Enroll for More Schools                                                                                                    |                                                               |
|                                                 | STISD Enrollment Form                                                                                                    |                                                               |
|                                                 | Requirements 1. Policias         Please III out this for exploration, invitre presentations, or omissions may disqualify your student. Information you supply will not be given to any other preson-company for any unpose. Regulated on forms received unsigned, incomplete, or after the object given to any other preson-company for any unpose. Regulated for acceptance.         Itawa read and agree to the Requirements & Policias         Itawa read and agree to the Requirements & Policias         Itawa         Continue |                                                               |

<

| 2. Guardian Information Guardian 1 Information 3. School Selection 4. Stblings 5. Signatures Doe Doe |
|----------------------------------------------------------------------------------------------------|
| 3. School Selection                                                                                  |
| 4. Siblings                                                                                          |
| 5 Signatures Doe                                                                                     |
|                                                                                                    |
| 6. Review and Send Mother                                                                            |

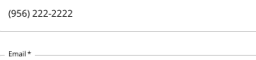

info@stisd.net

A Selecting an address from the list is required for location services.

| Address*         |  |  |
|------------------|--|--|
| 100 Med High Dr. |  |  |

| Address 2      |  |  |
|----------------|--|--|
| Address City * |  |  |
| Mercedes       |  |  |

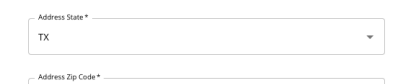

| 78570   |  |   |
|---------|--|---|
| County* |  |   |
| Hidalgo |  | - |

#### Would you like to add information for a second guardian?\*

- O Yes
- No

The School Selection part of the Enrollment Form will become available at 9 am on Jan. 13. Here, you can select as many of the campuses you are interested in enrolling for. You will only be able to accept an offer from 1 STISD school once offers have been extended to you. Accepting one offer will decline all others.

| South Texas ISD   Welcome: South Texas Independent School District 2024-2025 |                         | 📑 Dashboard 闫 Messages 🌐 English 👻 🍳 South Texas Independent School District 🗸 🚺 2024-2025 🗸                                                                                                    |
|------------------------------------------------------------------------------|-------------------------|----------------------------------------------------------------------------------------------------|
| <                                                                            | STISD Enrollment Form:  | 2024-2025                                                                                                    |
|                                                                              | 1. Student Information  | School Selection                                                                                                    |
|                                                                              | 2. Guardian Information | Search by School or Program Name Q                                                                                                    |
|                                                                              | 3. School Selection     |                                                                                                    |
|                                                                              | 4. Siblings             | South Texas ISD Virtual Academy (virtual campus)                                                                                                    |
|                                                                              |                         | Address:300 Med High Dr, Mercedes Distance:0.11 mi See Map                                                                                                    |
|                                                                              |                         | Grades:6 to 12 Select Program(s) to Apply:                                                                                                    |
|                                                                              |                         | South Texas ISD Virtual Academy (virtual campus)                                                                                                    |
|                                                                              |                         | Show Less A                                                                                                    |
|                                                                              |                         | South Texas ISD Rising Scholars Academy (Rising<br>Scholars in San Benito)<br>Address:151 Helen Moore Road, San Benito<br>Distance:17.61 mi See Map<br>Grades:6 to 8<br>Select Program(s) to Apply: |
|                                                                              |                         | South Texas ISD Rising Scholars Academy (Rising Scholars in San<br>Benito)                                                                                                    |
|                                                                              |                         | Show Less A                                                                                                    |
|                                                                              |                         | South Texas ISD Preparatory Academy (Preparatory<br>Academy in Edinburg)                                                                                                    |
|                                                                              |                         | Address:724 S Sugar Rd, Edinburg                                                                                                    |
|                                                                              |                         | Uistance: 17.00 mi See Map<br>Grades:6 to 8                                                                                                    |
|                                                                              |                         | Select Program(s) to Apply:<br>Open Enrollment                                                                                                    |
|                                                                              |                         | South Texas ISD Preparatory Academy (Preparatory Academy in Edinburg)                                                                                                    |
|                                                                              |                         | Show Less A                                                                                                    |

<

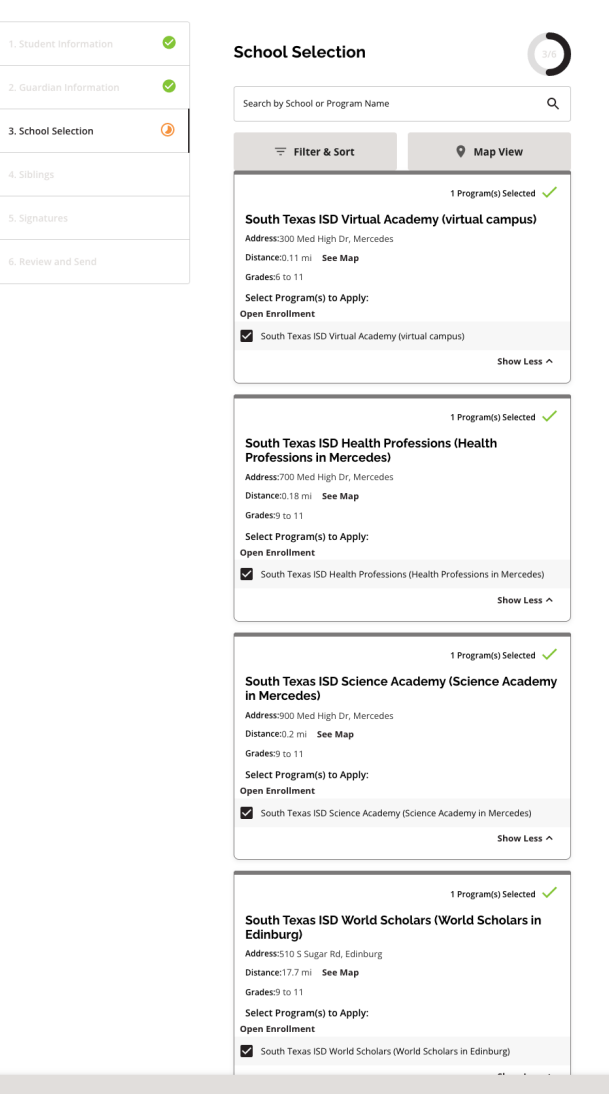

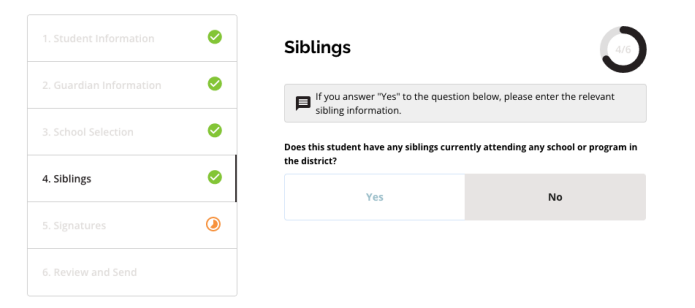

#### South Texas ISD | Welcome: Janice Doe 2024-2025

#### STISD Enrollment Form: 2024-2025

<

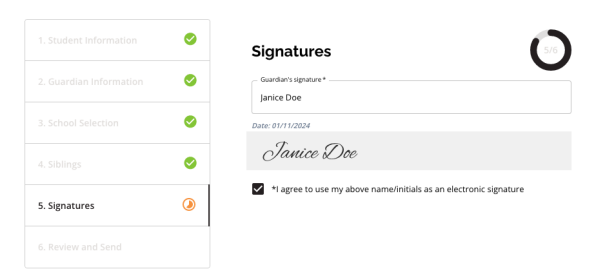

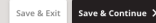

| Student Information | Review and Send                                                                                                    | 6/6                                                                                                    |
|---------------------|----------------------------------------------------------------------------------------------------|----------------------------------------------------------------------------------------------------|
| uardian Information |                                                                                                    |                                                                                                    |
| Selection           | General Information                                                                                                    |                                                                                                    |
|                     | Student Name Jar                                                                                                    | ed Do                                                                                                    |
| <b>O</b>            | Registration Year 2024                                                                                                    | - 202                                                                                                    |
|                     | Grade level                                                                                                    |                                                                                                    |
| 0                   | School(s) Enrolling For:                                                                                                    |                                                                                                    |
| ٩                   | South Texas ISD Health Professions (Health Profess<br>Me                                                                                                    | ions i<br>cede:                                                                                                    |
| ]                   | South Texas ISD Medical Professions (Medical Profess                                                                                                    | ions                                                                                                    |
|                     |                                                                                                    | Junin                                                                                                    |
|                     | South Texas ISD Science Academy (Science Academy in Me                                                                                                    | cede                                                                                                    |
|                     | South Texas ISD Science Academy (Science Academy in Me<br>South Texas ISD Virtual Academy (virtual c<br>South Texas ISD World Scholars (World Scholars in Ed                                                                                                    | rcede:<br>impu:<br>nbury                                                                                                    |
|                     | South Texas ISD Science Academy (Science Academy in Me<br>South Texas ISD Virtual Academy (virtual c<br>South Texas ISD World Scholars (World Scholars in Ed                                                                                                    | rcede:<br>ampu:<br>nburį                                                                                                    |
|                     | South Texas ISD Science Academy (Science Academy in Me<br>South Texas ISD Virtual Academy (virtual co<br>South Texas ISD World Scholars (World Scholars in Ed<br>1. Student Information                                                                                                    | rcede<br>ampu<br>inbur;                                                                                                    |
|                     | South Texas ISD Science Academy (Science Academy in Me<br>South Texas ISD Virtual Academy (virtual c<br>South Texas ISD World Scholars (World Scholars in Ed                                                                                                    | inburg<br>Jare                                                                                                    |
|                     | South Texas ISD Science Academy (Science Academy in Me<br>South Texas ISD Virtual Academy (virtual c<br>South Texas ISD World Scholars (World Scholars in Ed<br>1. Student Information<br>First Name<br>Middle Name                                                                                                    | rcede<br>ampu<br>inbur;<br>Jare<br>Ne                                                                                                    |
|                     | South Texas ISD Science Academy (Science Academy in Me<br>South Texas ISD Virtual Academy (virtual of<br>South Texas ISD World Scholars (World Scholars in Ed<br>1. Student Information<br>First Name<br>Middle Name<br>Last Name                                                                                                    | Jare<br>Ne<br>Do                                                                                                    |
|                     | South Texas ISD Science Academy (Science Academy in Me<br>South Texas ISD Virtual Academy (virtual o<br>South Texas ISD World Scholars (World Scholars in Ed<br>A. Student Information<br>First Name<br>Last Name<br>Birthdate 2010                                                                                                    | Jare<br>Jare<br>No<br>De<br>I-02-1                                                                                                    |
|                     | South Texas ISD Science Academy (Science Academy in Me<br>South Texas ISD Virtual Academy (virtual of<br>South Texas ISD World Scholars (World Scholars in Ed<br>A. Student Information<br>First Name<br>Last Name<br>Birthdate 2011<br>Gender                                                                                                    | Jaree<br>Net<br>Net<br>Net<br>Net<br>Net<br>Net<br>Net<br>Net<br>Net<br>N                                                                                                    |
|                     | South Texas ISD Science Academy (Science Academy in Me<br>South Texas ISD Virtual Academy (virtual of<br>South Texas ISD World Scholars (World Scholars in Ed<br>A. Student Information<br>First Name<br>Last Name<br>Birthdate 2011<br>Gender<br>Grade Applying                                                                                                    | Jare<br>Ne<br>Do<br>Na                                                                                                    |
|                     | South Texas ISD Science Academy (Science Academy in Me<br>South Texas ISD Virtual Academy (Virtual of<br>South Texas ISD World Scholars (World Scholars in Ed<br>I. Student Information<br>First Name<br>Middle Name<br>Last Name<br>Birthdate 2011<br>Gender<br>Grade Applying<br>Is the student currently enrolled at South Texas ISD?                               | Jare<br>Ne<br>Do<br>Ne<br>Do<br>Ne<br>DO<br>Ne<br>DO<br>NE<br>DO<br>NE<br>DO<br>NE<br>DO<br>NE<br>NO<br>NE<br>DO<br>NE<br>DO<br>NO<br>NO<br>NO<br>NO<br>NO<br>NO<br>NO<br>NO<br>NO<br>NO<br>NO<br>NO<br>NO |
|                     | South Texas ISD Science Academy (Science Academy in Me<br>South Texas ISD Virtual Academy (virtual of<br>South Texas ISD World Scholars (World Scholars in Ed<br>1. Student Information<br>First Name<br>Middle Name<br>Last Name<br>Birthdate 2011<br>Gender<br>Grade Applying<br>Is the student currently enrolled at South Texas ISD?<br>Current School Buck Middle | Jarri<br>Jarri<br>Jarri<br>No<br>1-02-1<br>Ma<br>Scho<br>igh E                                                                                                    |

| 2. Guardian Information               |                    |
|---------------------------------------|--------------------|
| Guardian 1 Information                |                    |
| First Name                            | Jar                |
| Last Name                             | ۵                  |
| Relationship to Student               | Mot                |
| Primary Phone                         | (956) 222-22       |
| Email                                 | info@stisd.        |
| Address                               | 100 Med High       |
| County                                | Hida               |
| Would you like to add information for | a second guardian? |
|                                       |                    |
|                                       |                    |
|                                       |                    |

Exit Submit Application

After submitting enrollment forms, you can see the submitted forms through your dashboard.

| outh Texas ISD   Welcome: Janice Doe 2024-2025 |                                                              | 🔛 Dashboard 🗐 Messages 🌐 English 🗸 🌒 Janice Doe 🗸 💶 2024-2025 🧡 |
|------------------------------------------------|--------------------------------------------------------------|-----------------------------------------------------------------|
| South Toxas ISD                                |                                                              |                                                                 |
| Welcom<br>Click the child's care               | to manage South Texas ISD enrollment and registration forms. |                                                                 |
| Jamison Doe                                    | Add Form(s)                                                  |                                                                 |
| No records for the 2024-2025 school year       | 5 Enrollment Forms Submitted                                 | View Submitted Forms +                                          |
| +                                              |                                                              |                                                                 |

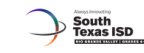

K Back to Dashboard

#### Jared Doe Submitted Forms

View status and take action on all submitted enrollment forms and registration forms for Jared Doe.

| ared's Enrollment Forms                                             | + Enrollment Form |
|---------------------------------------------------------------------|-------------------|
| ISD Enrollment Form                                                 |                   |
| South Texas ISD Health Professions (Health Professions in Mercedes) |                   |
| Submitted & In Processing                                           | Withdraw          |
| South Texas ISD Medical Professions (Medical Professions in Olmito) |                   |
| Submitted & In Processing                                           | Withdraw          |
| South Texas ISD Science Academy (Science Academy in Mercedes)       |                   |
| Submitted & In Processing                                           | Withdraw          |
| South Texas ISD Virtual Academy (virtual campus)                    |                   |
| Submitted & In Processing                                           | Withdraw          |
| South Texas ISD World Scholars (World Scholars in Edinburg)         |                   |
| Submitted & In Processing                                           | Withdraw          |

Once enrollment forms are submitted, they will be "Submitted & In Processing." Campuses will make seat offers to submitted enrollment forms in the order in which they were submitted.

Look out for an email or text notification regarding your seat offer. Once you receive a notification, you will need to log back in and accept your seat offer and continue with your Registration packet.

## Enrollment Form Statuses – Parent/Guardian Perspective

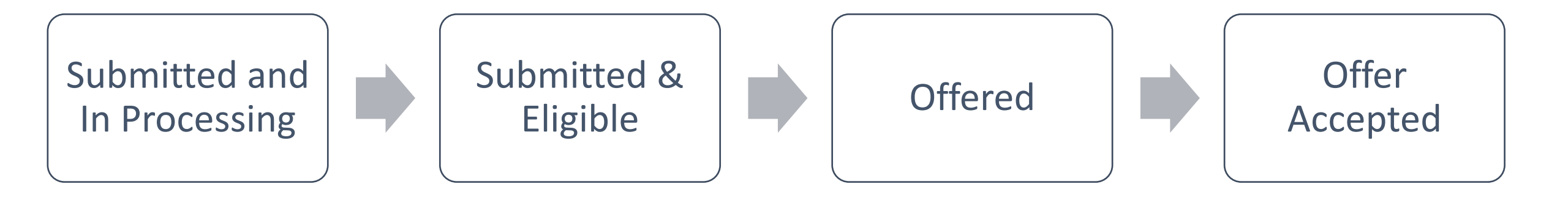

After you accept an offer and your status turns to Offer Accepted, you will then be prompted to Register.